# ACQ400 FIR Filters Guide

This document describes the FPGA FIR Filter implementation on D-TACQ ACQ400 Series products. An overview of the filters and the steps required for end users to control them is given.

# D-TACQ Filter Architecture Block Diagram

The ACQ480 filtering is split into two stages. There is a small programmable FIR filter on the ADC device itself, and a larger, more capable FIR filter implemented in the FPGA fabric.

This provides two stages for potential decimation and data reduction, whilst the ADCs are still sampling at full rate.

The various sampling rates throughout the decimation change are named as indicated below. These names are useful when providing worked examples; included later in this document.

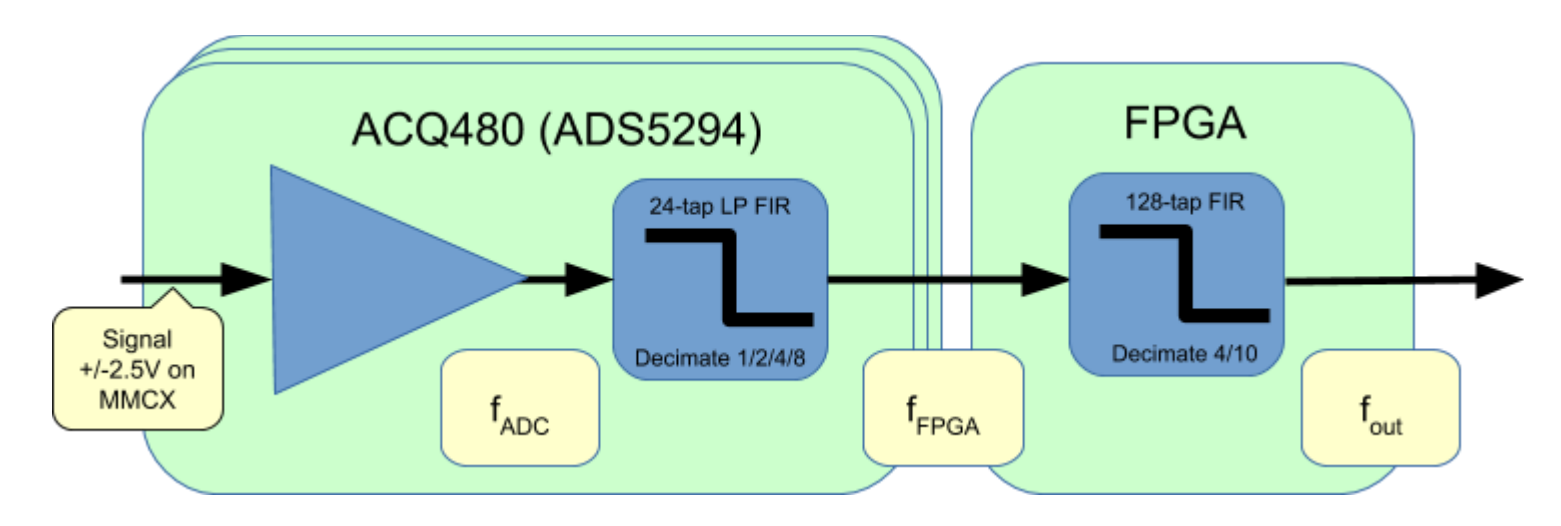

# ACQ480 ADS5294 FIR Filters

The ADS5294 ADC has some DSP features on board. These include built in FIR decimating filters.

### Filter Characteristics

- 24 taps
- Symmetric
- 12-bit Signed coefficients
- 9 (Input) Clock Latency (in addition to the standard 11 clock ADC pipeline)
- Decimation?
  - Decimate by 1, 2, 4 & 8

### ACQ480 FPGA FIR Filters

The ACQ480 product utilises hardware FIR filters in the FPGA logic as a means to reduce the data rate, through oversampling, or to make SNR improvements through narrowing the signal bandwidth.

#### **Filter Characteristics**

- Maximum Sample Rate
  - ACQ1001 32 MHz
  - ACQ2106 40 MHz
- 128 taps
- Symmetric
- 20-bit Signed coefficients
- Latency
  - DEC4 = 34 (Input) clock cycles, DEC10 = 55 (Input) clock cycles
  - Post decimation this equates to DEC4 = 8.5, DEC10 = 5.5
- Decimation
  - There are two FPGA personalities
  - Decimate by 4 or Decimate by 10 (DEC4 or DEC10).
  - This is a boot time switch explained in Setup Example later in document.
- Default (no coefficient reload) cutoff frequency is at Nyquist

D-TACQ provide several coefficient files allowing the end user to tailor the response of the filters. Plots of the provided filter responses are included in the Appendix.

### Setup Filter Coefficients

In order to begin using the filtering options presented above a support package must first be installed. A user can access the D-TACQ command line over ssh or through a serial comms connection.

#### A full scripted example of filter configuration is included in the Appendix.

#### Install Package

Move the new package to the /mnt/packages directory and reboot the D-TACQ box.

```
mv /mnt/packages.opt/90-custom acq480fir* /mnt/packages
```

A new directory is created at /usr/local called coeff\_sets.

This contains a set of useful coefficients for each FIR.

| ADS5294:   |   |      |      |     |     |   |       |            |
|------------|---|------|------|-----|-----|---|-------|------------|
| total 192  |   |      |      |     |     |   |       |            |
| -rwxr-xr-x | 1 | root | root | 75  | Aug | 5 | 14:22 | by16       |
| -rwxr-xr-x | 1 | root | root | 76  | Aug | 5 | 14:22 | by32       |
| -rwxr-xr-x | 1 | root | root | 75  | Aug | 5 | 14:22 | by4        |
| -rwxr-xr-x | 1 | root | root | 75  | Aug | 5 | 14:22 | by8        |
| -rwxr-xr-x | 1 | root | root | 58  | Aug | 5 | 14:22 | half_amp   |
| -rwxr-xr-x | 1 | root | root | 59  | Aug | 5 | 14:22 | unity_gain |
|            |   |      |      |     |     |   |       |            |
| DEC10:     |   |      |      |     |     |   |       |            |
| total 128  |   |      |      |     |     |   |       |            |
| -rwxr-xr-x | 1 | root | root | 387 | Aug | 5 | 14:22 | nyquist    |
| -rwxr-xr-x | 1 | root | root | 165 | Aug | 5 | 14:22 | half_gain  |
| -rwxr-xr-x | 1 | root | root | 377 | Aug | 5 | 14:22 | half_nyq   |
| -rwxr-xr-x | 1 | root | root | 165 | Aug | 5 | 14:22 | unity_gain |
|            |   |      |      |     |     |   |       |            |
| DEC4:      |   |      |      |     |     |   |       |            |
| total 96   |   |      |      |     |     |   |       |            |
| -rwxr-xr-x | 1 | root | root | 353 | Aug | 5 | 14:22 | nyquist    |
| -rwxr-xr-x | 1 | root | root | 133 | Aug | 5 | 14:22 | half_gain  |
| -rwxr-xr-x | 1 | root | root | 350 | Aug | 5 | 14:22 | half_nyq   |
| -rwxr-xr-x | 1 | root | root | 133 | Aug | 5 | 14:22 | unity_gain |

### Select Custom ADS5294 Filter Decimation

From Control System Studio (CSS) open the ACQ480 opi for the relevant site.

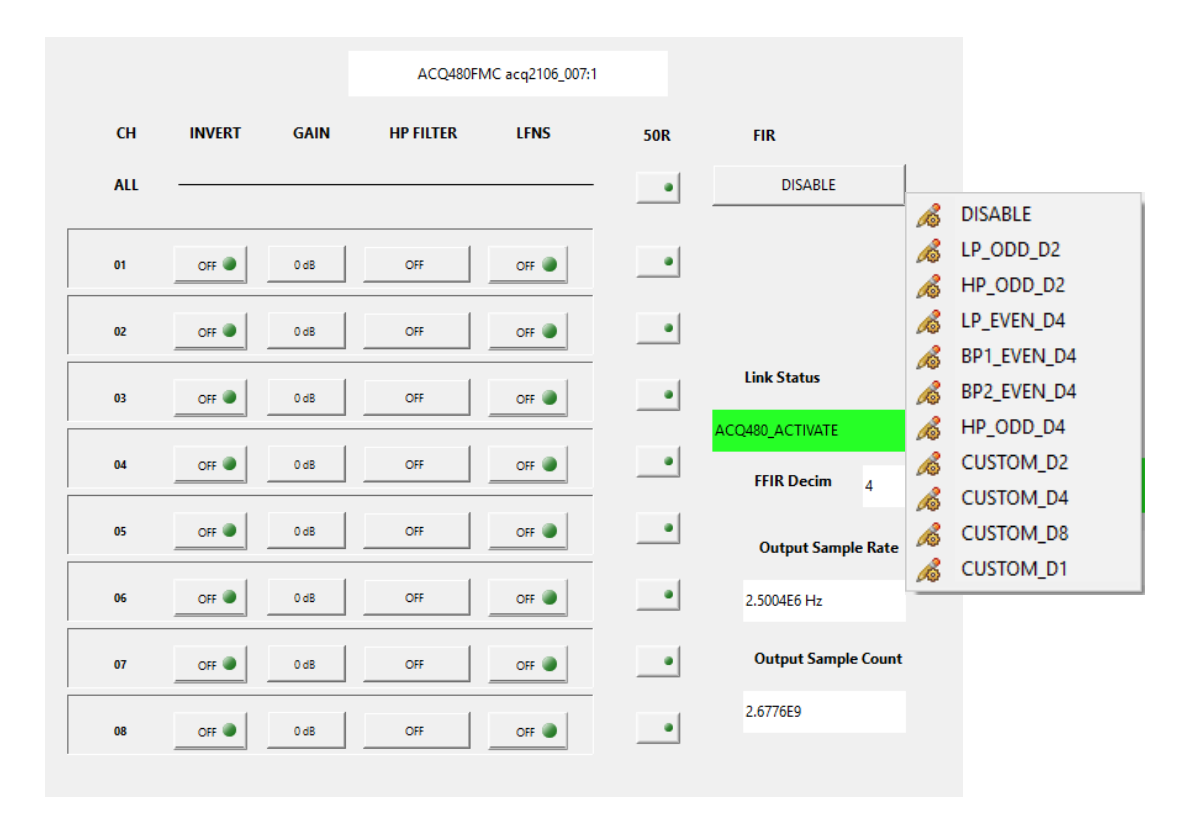

The list of default filters are shown in the dropdown menu. The default filter responses for these filters are shown in the Appendix

The bottom 4 options in the dropdown menu, with prefix CUSTOM, allow the user to select a decimation factor (1,2,4,8) and apply the custom filter coefficients which will be loaded in the next step.

Note the "FFIR (FPGA FIR) Decim" field reports the internal decimation within the FPGA. **This is controlled by loading a specific named FPGA bitstream.** 

Or set programmatically

set.site 1 ACQ480:FIR:01 FILTYPE

### Loading Coefficients

FPGA Filter Load To load a coefficient set into the FPGA FIR execute the following line : /usr/local/CARE/load.ffir /usr/local/coeff\_sets/DECX/half\_nyq using file /usr/local/coeff\_sets/DEC4/half\_nyq

ADS5294 Filter Load

To load a coefficient set into the ADS5294 FIR, load any of the supplied coefficient sets from /usr/local/coeff\_sets/ADS5294 by name (or specify another file name to load custom settings).

/usr/local/CARE/load.acq480.fir by8

In the above example, the by8 coefficient set describes a filter whose cut-off begins at  $1/8^{th}$  of the ADC's input sampling frequency ( $f_{ADC}$ ). The various filter coefficients can be combined with the decimation rate to produce (referenced to the final sampling frequency  $f_{out}$ ) Nyquist or half Nyquist cutoff points.

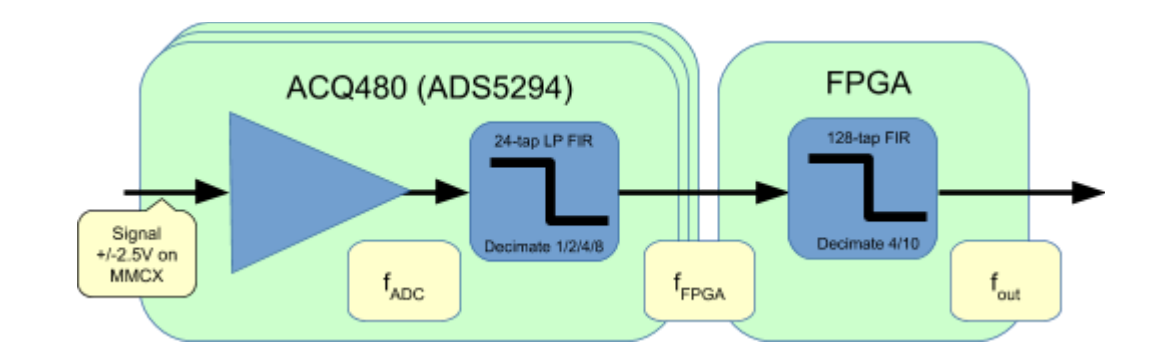

| f <sub>ADC</sub> | ADS5294<br>Decimation<br>(f <sub>FPGA</sub> ) | ADS5294<br>Coeff<br>Set | ADS5294<br>Cutoff<br>frequency | FPGA<br>Decimation<br>(f <sub>out</sub> ) | FPGA<br>Coeff<br>Set | FPGA<br>Cutoff<br>frequency |
|------------------|-----------------------------------------------|-------------------------|--------------------------------|-------------------------------------------|----------------------|-----------------------------|
| 80 MHz           | 4 (20 MHz)                                    | by32                    | 2.5 MHz                        | 0                                         | N/A                  | N/A                         |
|                  | 2 (40 MHz)                                    | by16                    | 5 MHz                          | 4 (10 MHz)                                | nyquist              | 5 MHz                       |
| 40 MHz           | 0                                             | N/A                     | N/A                            | 10 (4 MHz)                                | half_nyqt            | 1 MHz                       |
|                  | 2 (20 MHz)                                    | by16                    | 2.5 MHz                        | 4 (5 MHz)                                 | nyquist              | 2.5 MHz                     |
| 20 MHz           | 2 (10 MHz)                                    | by32                    | 625 kHz                        | 10 (1 MHz)                                | half_nyq             | 250 kHz                     |

Filter response plots are provided in the Appendix.

## Custom User Coefficients

It's possible for users to roll their own filter coefficients. Contact D-TACQ for details.

### Appendix

### ADS5294 Default Coefficient Filter Response

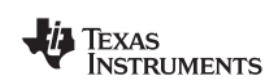

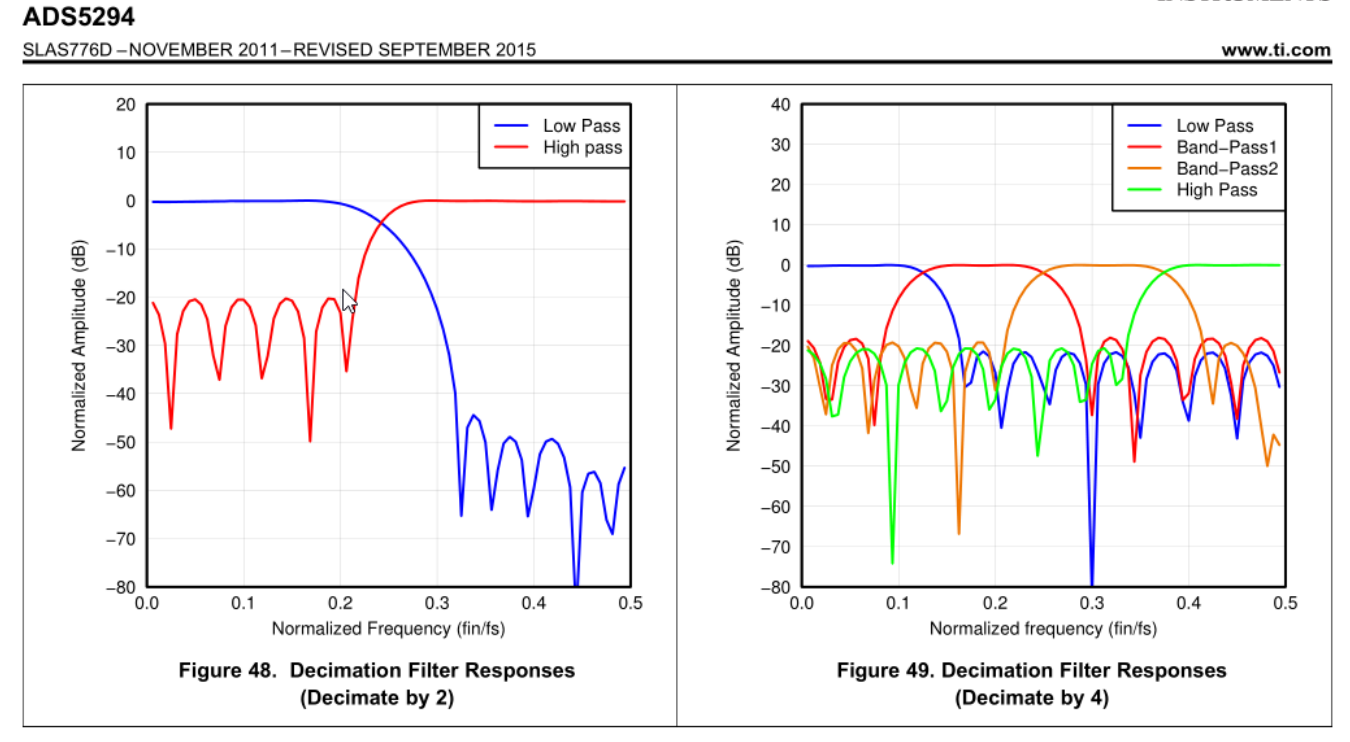

### FPGA FIR Coefficient Filter Responses

• N.B. The 128 tap FPGA filter responses are plotted against normalised output frequency (f<sub>out</sub>). Half of the Normalised Frequency is equal to the Nyquist rate.

DEC10 Nyquist - 128tap\_by20, coeff\_sets/DEC10/nyquist DEC10 Half-Nyquist - 128tap\_by40, coeff\_sets/DEC10/half\_nyq DEC10 Nyquist - 128tap\_by8, coeff\_sets/DEC4/nyquist DEC10 Nyquist - 128tap\_by16, coeff\_sets/DEC4/half\_nyq

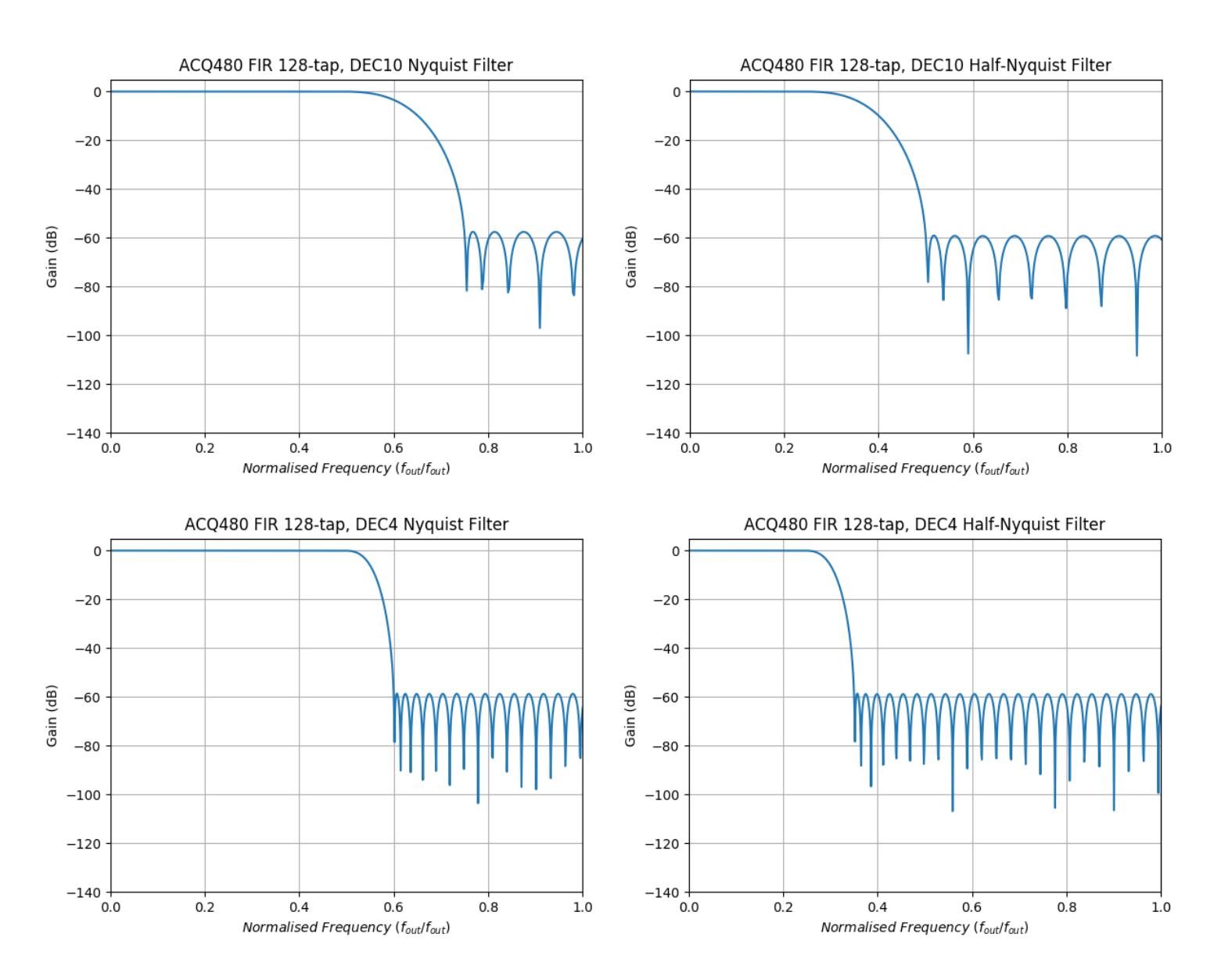

September 2018 - Page 8

### ADS5294 Custom Coefficient Filter Response

 N.B. The 24 tap ADC filter responses are plotted against normalised input frequency (f<sub>ADC</sub>) i.e. ADC sample clock rate. The decimation on the ADC filters are configurable so it is clearer to specify the response against this quantity.

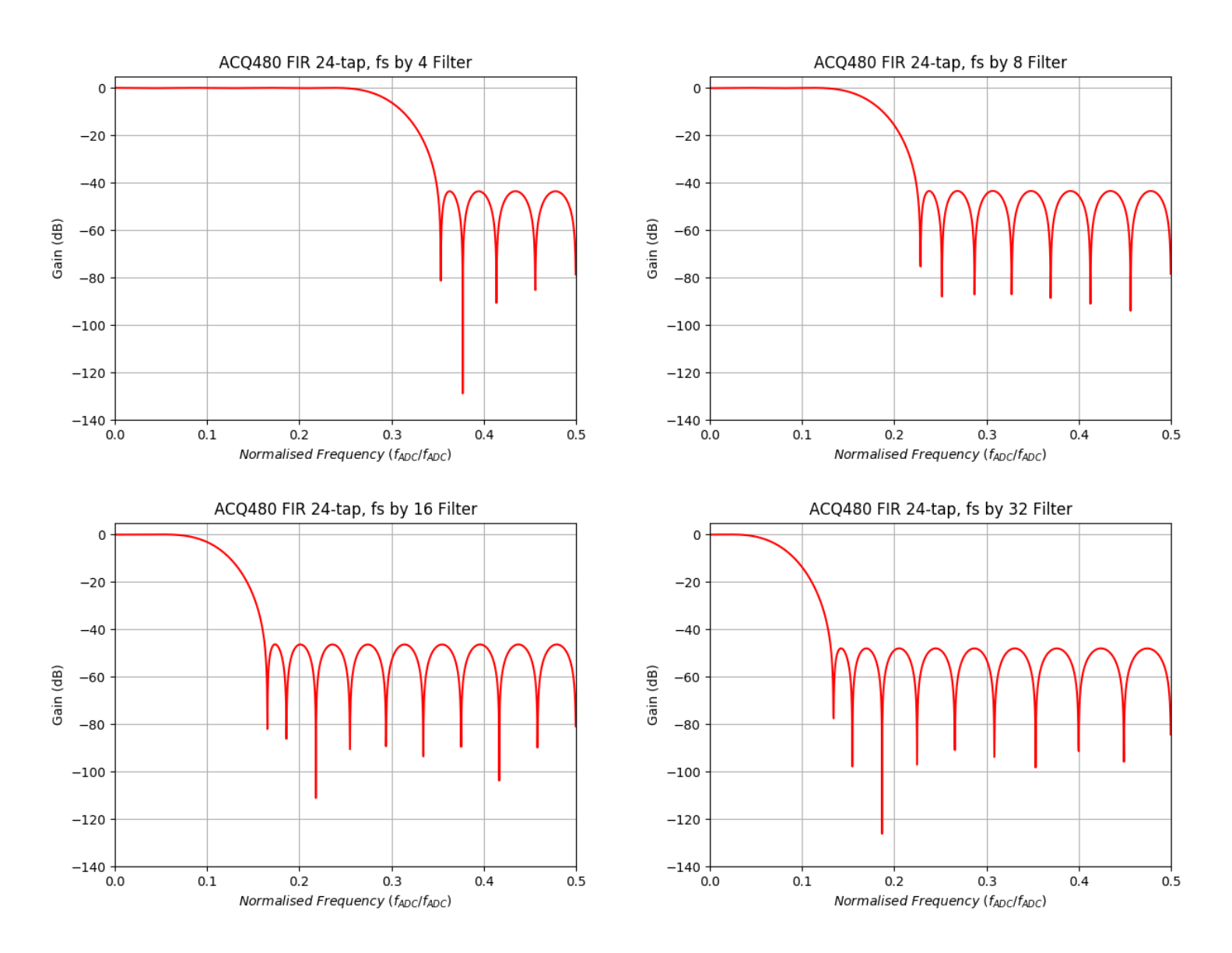

September 2018 - Page 9

### Example Configuration Script

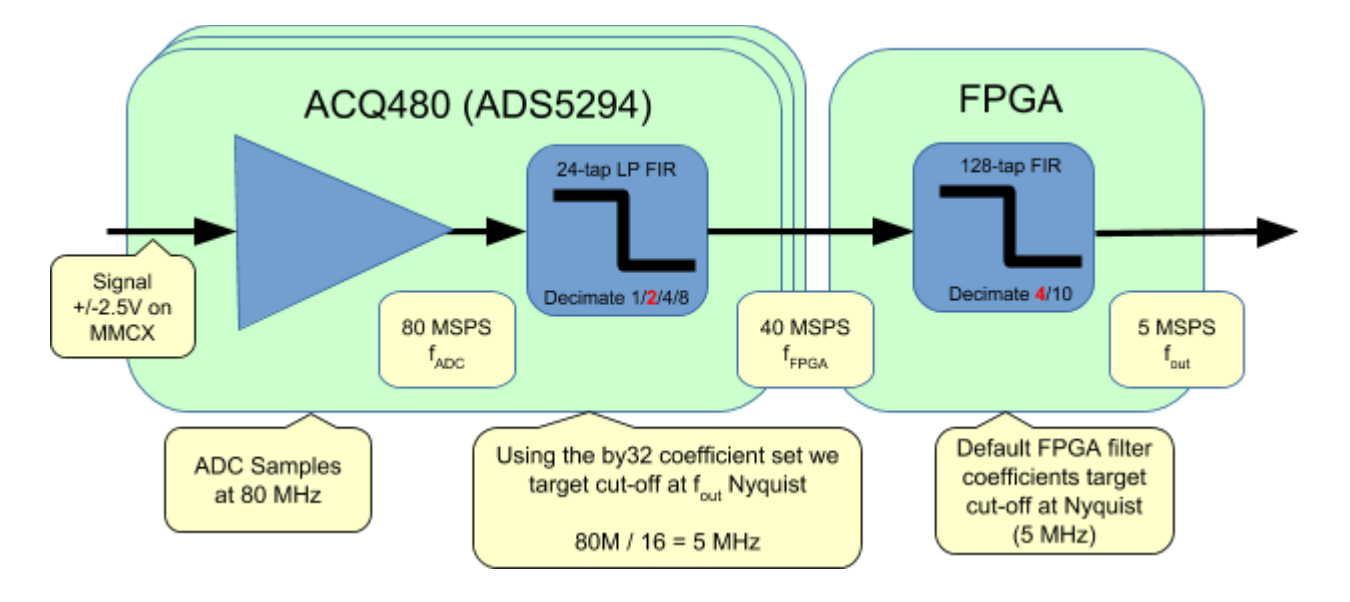

- $\circ$  Sampling Rate or f<sub>s</sub> or f<sub>ADC</sub> = 80 MHz
- ADS5294 Decimation = 2
- $\circ$  Decimated ADS5294 Rate or f<sub>FPGA</sub> = 40 MHz
- FPGA Decimation = 4
- Decimated FPGA Rate *or* f<sub>out</sub> = 10 MHz

To replicate the above example we need to :

- 1. Load the correct DECX FPGA
  - a. In this case we would like a decimation factor of 4 so must select DEC4 FPGA
- 2. Apply a suitable FPGA FIR coefficient set
- 3. Select the ADS5294 Decimation
- 4. Apply a suitable ADS5294 coefficient set

### 1. FPGA Selection and Preferential Load

FPGA images located at /mnt on the D-TACQ ACQ400 device will skip the usual FPGA arbitration process and (assuming it is safe) will load preferentially.

It is necessary to promote either the DEC4 or DEC10 FPGA depending on what the end user's application.

To promote an FPGA, ssh into the ACQ400 device and copy it from /mnt/fpga.d to /mnt and reboot the unit under test.

cp /mnt/fpga.d/ACQ\*08\*9011\*DEC4.bit.gz /mnt; sync;sync;reboot

When the box has rebooted the remaining steps can be completed.

#### 2. Applying a suitable FPGA FIR Coefficient Set

/usr/local/CARE/load.ffir /usr/local/coeff sets/DEC4/half nyq

#### 3. Selecting the ADS5294 Decimation

set.site 1 ACQ480:FIR:01 CUSTOM D2

### 4. Applying a suitable ADS5294 Coefficient Set

/usr/local/CARE/load.acq480.fir by16